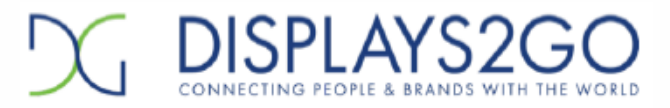

## **Opening Port 2221 in Windows Firewall**

| Control Panel Home                                     |                                                                                                    |                                                         |                                           |  |
|--------------------------------------------------------|----------------------------------------------------------------------------------------------------|---------------------------------------------------------|-------------------------------------------|--|
|                                                        | Help protect your computer with Windows Firewall                                                                                           |                                                         |                                           |  |
| Allow a program or feature<br>through Windows Firewall | Windows Firewall can help prevent hackers or malicious software from gaining access to your computer<br>through the Internet or a network. |                                                         |                                           |  |
| Change notification settings                           | How does a firewall help protect my computer?                                                                                              |                                                         |                                           |  |
| Turn Windows Firewall on or                            | What are network locations?                                                                                                    |                                                         |                                           |  |
| Restore defaults                                       | Home or work (private) networks                                                                                                    |                                                         | Not Connected                             |  |
| Advanced settings                                      | Public networks                                                                                                    |                                                         | Connected                                 |  |
| nouslands in proceeding                                | Networks in public places such as airports or coffee shops                                                                                 |                                                         |                                           |  |
|                                                        | Windows Firewall state:                                                                                                    | On                                                      |                                           |  |
|                                                        | Incoming connections:                                                                                                    | Block all connecti<br>list of allowed pro               | ons to programs that are not on the grams |  |
|                                                        | Active public networks:                                                                                                    | Network Con                                             | nection                                   |  |
|                                                        | Notification state:                                                                                                    | Notify me when Windows Firewall blocks a new<br>program |                                           |  |
|                                                        |                                                                                                    |                                                         |                                           |  |
|                                                        |                                                                                                    |                                                         |                                           |  |
| See also                                               |                                                                                                    |                                                         |                                           |  |
| Action Center                                          |                                                                                                    |                                                         |                                           |  |

Click on "Advanced Settings" on the left panel (green arrow above).

| File Action View Help                                                                                                    |                                                                                                    |
|----------------------------------------------------------------------------------------------------|----------------------------------------------------------------------------------------------------|
| Inbound Rules         Outbound Rules         Connection Security Rules         Monitoring         Adobe Projector         Adobe Projector         Adobe Projector         Adobe Version Cue CS3 Server         Adobe Version Cue CS3 Server         Blizzard Agent         Blizzard Agent         Itimet | G → Inbound Rules →<br>New Rule<br>Filter by Profile<br>Filter by State<br>Filter by Group<br>View<br>Refresh<br>Export List<br>Help |

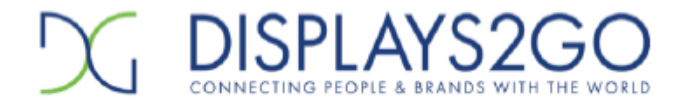

Click Inbound Rules. Under "inbound rules" click on "New Rule…" on the right side (Green arrow above). Later, you will do this again for the Outbound Rules, as both are required...

| New Inbound Rule Wizar                                                                           | rd                                                                                                    |
|--------------------------------------------------------------------------------------------------|----------------------------------------------------------------------------------------------------|
| Rule Type<br>Select the type of firewall rule to                                                 | o create.                                                                                                    |
| Select the type of finewall rule to<br>Steps:<br>Protocol and Ports<br>Action<br>Profile<br>Name | <ul> <li>What type of rule would you like to create?</li> <li>Program<br/>Rule that controls connections for a program.</li> <li>Port<br/>Rule that controls econnections for a TCP or UDP port.</li> <li>Predefined:<br/>BranchCache - Content Relieved (Uses HTTP)<br/>Rule that controls connections for a Windows experience.</li> <li>C custom<br/>Custom rule.</li> </ul> |
|                                                                                                  | < Back Cancel                                                                                                    |

## Click the "Port" radio button, then "Next"

| New Inbound Rule Wizard             | ×                                                        |
|-------------------------------------|----------------------------------------------------------|
| Protocol and Ports                  | o which this also applies                                |
| specify the protectors and points t | o vincer o va sulo appresa.                              |
| Steps:                              |                                                          |
| Rule Type                           | Does this rule apply to TCP or UDP?                      |
| Protecol and Ports                  | 9 <u>I</u> CP                                            |
| Action                              | O UDP                                                    |
| Profile                             |                                                          |
| Name                                | Does this rule apply to all local ports or spectroports? |
|                                     | O All local ports                                        |
|                                     | Specific local ports: 2221                               |
|                                     | Example: 80, 443, 5000-5010                              |
|                                     |                                                          |
|                                     | Learn more, about protect) and series                    |
|                                     | < <u>Back</u> Cancel                                     |

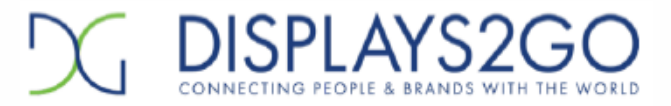

Type the port number, 2221, into the local port field and click "Next"

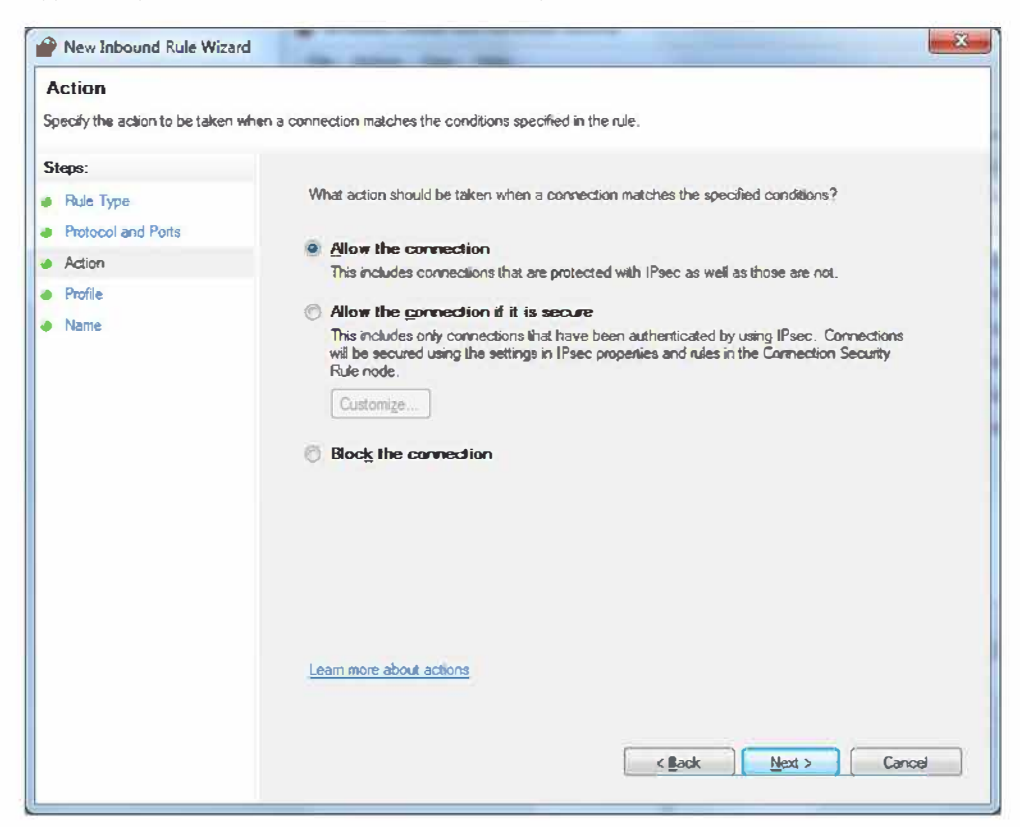

Allow the connection is already checked. Click "Next"

| New Inbound Rule Wiza                                     | rd 📃                                                                                                    |
|-----------------------------------------------------------|----------------------------------------------------------------------------------------------------|
| Profile<br>Specify the profiles for which the             | iis rule applies.                                                                                                    |
| Steps:                                                    |                                                                                                    |
| <ul> <li>Rule Type</li> <li>Protocol and Ports</li> </ul> | Ymen does this rule apply ?                                                                                                    |
| Action                                                    | Domain                                                                                                    |
| Name                                                      | <ul> <li>Private</li> <li>Applies when a computer is connected to a private network location.</li> <li>Public</li> <li>Applies when a computer is connected to a public network location.</li> </ul> |
|                                                           | usam more about profiles           < Back                                                                                                    |

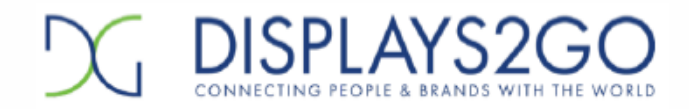

| New Inbound Rule Wizard          | the same first little   |        |
|----------------------------------|-------------------------|--------|
| Name                             |                         |        |
| Specify the name and description | if this rule,           |        |
| Steps:                           |                         |        |
| Rule Type                        |                         |        |
| Protocol and Ports               |                         |        |
| Action                           |                         |        |
| Profile                          | The for Android         | -      |
| Name                             |                         |        |
|                                  | Description (optional): |        |
|                                  |                         |        |
|                                  |                         |        |
|                                  |                         |        |
|                                  |                         |        |
|                                  |                         |        |
|                                  |                         |        |
|                                  |                         |        |
|                                  |                         |        |
|                                  |                         |        |
|                                  |                         |        |
|                                  |                         |        |
|                                  |                         | Cancel |
|                                  |                         |        |

Type in a name for this rule – in the example above "FTP for Android" and click "Finish."

That completes the Inbound rule. Do the same thing for an Outbound rule. You can name it the same as this one. After you are done with both rules, close the Windows Firewall.

## **Enabling Awesome Player for video playback**

If DisplayIt!Xpress is already playing, you may need to click Esc on the keyboard several times to get to the Android desktop.

Go into Android Settings by clicking the Settings icon.

Select About Device

Click on the Build Number – after several clicks you will see a countdown indicating you are 'almost a developer.' Keep clicking until you are a developer.

Click the go back arrow at the top left corner, or the left arrow on your keyboard.

Now there is a Developer [] choice on the menu, click on it.

You will have to scroll down a long way to the Media section.

There is a setting for Enable Awesome Player. Click on it.

Turn the machine off using the power switch in the back, and back on again.